# Het gebruik en installatie van een MobilePass soft token?

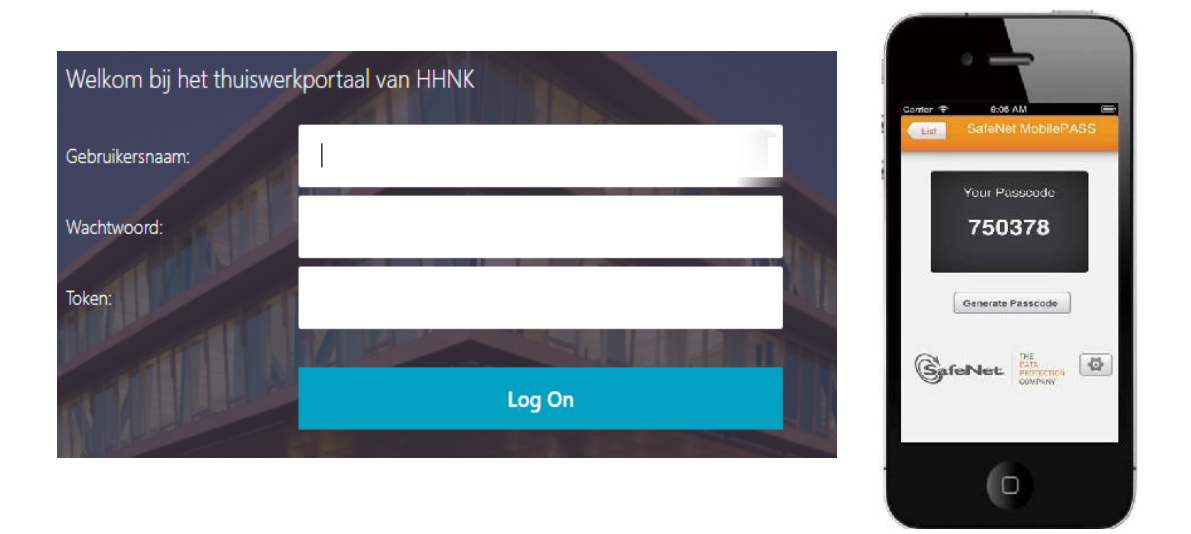

### Algemene informatie

Dit document beschrijft stapsgewijs hoe je gebruik kunt maken van een SafeNet MobilePass token op je smartphone. Met de MobilePass app genereer je op een eenvoudige en veilige manier een toegangscode. Dit noemen we ook wel een 2 factor authenticatie. Deze code dien je vervolgens te gebruiken om aan te melden binnen de thuiswerkomgeving <u>https://mijnwerkplek.hhnk.nl</u>

In dit document wordt een Windows Mobile als voorbeeld gebruikt, maar voor elke mobiel apparaat gelden dezelfde stappen.

### Voor je begint

Voor het gebruik van een MobilePass token moet de app geïnstalleerd zijn. Deze app is beschikbaar voor Android, BlackBerry, iOS en Windows Mobile apparaten. Download de app van SafeNet uit de Microsoft Store, Apple Appstore of Google Playstore. Zoek op de naam "**SafeNet MobilePass**".

Hou er rekening mee dat je toestel voorzien moet worden van een account om applicaties te kunnen installeren vanuit de verschillende stores die overeenkomen met het type toestel wat je hebt (Microsoft Store, Apple Appstore of Google Playstore) Het aanmaken van een account kan je eenvoudig zelf doen. Voor een Windows toestel betreft dat een Microsoft account en voor een IOS toestel een account bij Apple (Apple ID)

<u>Tijdens het activeren van het token is het van belang dat er een Wi-Fi of mobiele</u> <u>dataverbinding beschikbaar is om de activatie van het token te voltooien.</u>

#### Activeren MobilePass token

Voer onderstaande stappen uit om je token te activeren:

1. Open de ontvangen e-mail op uw mobiele apparaat, en klik op de link die in het bericht wordt getoond:

Let op, indien je (nog) niet in het bezit bent van een HHNK toestel maar wil je wel gebruik maken van de SafeNet MobilePass dan dien je onderstaande mail naar je privé toestel door te sturen en volg je hierna onderstaande stappen.

```
Uw self-enrollment account is aangemaakt.
Als u een hardware token wilt activeren, maar nog geen token in besit heeft,
neem dan contact op met uw beheerder.
Open de volgende link om de activatiewisard te starten voor de SafeNet
Authentication Service :
<u>https://token.hhnk.nl/selfEnrollment/index.aspx?code=FumJEJG8vNbvtUDLmEetxnD25</u>
Als bovenstaande link niet werkt, kopieer en plak de url dan in een web
browsersafenet
```

 De link opent in uw browser. Klik vervolgens op de link 'Activeer uw MobilePass token' die op de pagina wordt getoond:

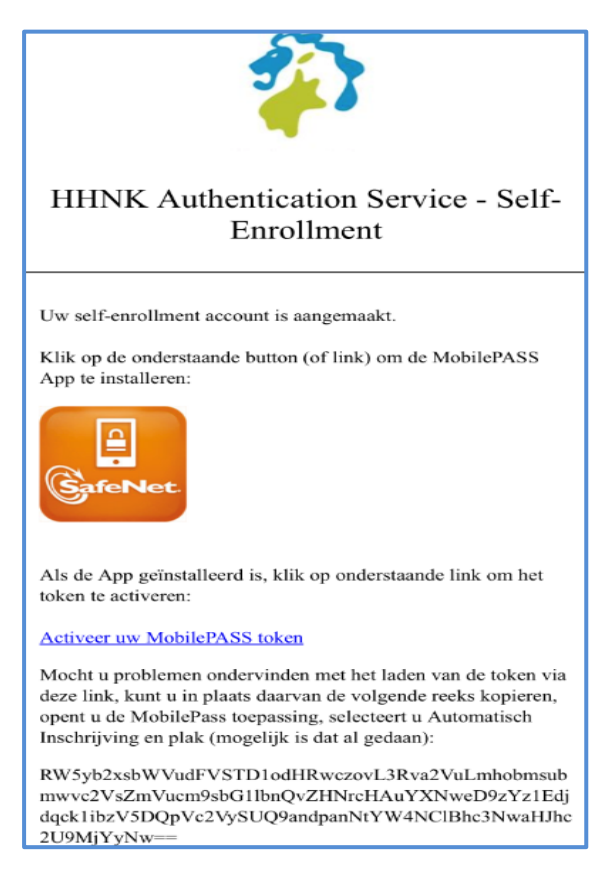

3. Wanneer de applicatie vraagt of de link geopend mag worden met de MobilePass app klik op 'Open':

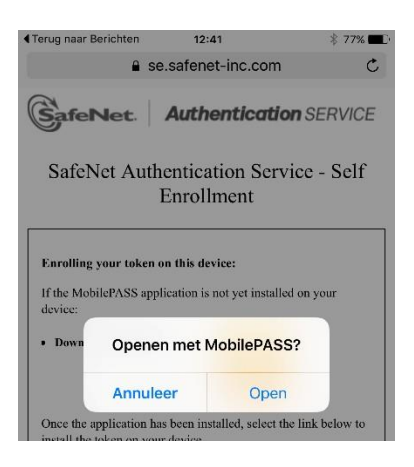

4. Stel de gewenste naam in voor het token en klik op 'Activate':

| SafeNet MobilePASS                            |
|-----------------------------------------------|
| Create New Token                              |
| New Token Name                                |
|                                               |
|                                               |
| Activate                                      |
| Activate Later                                |
| Cancel                                        |
|                                               |
| GafeNet. THE<br>DATA<br>PROTECTION<br>COMPANY |
| GafeNet Company                               |
|                                               |
|                                               |

5. Hierna zal worden gevraagd om een pincode die moet bestaan uit vier cijfers. Deze is straks nodig voor het starten van de MobilePass applicatie. Bevestig hierna opnieuw met dezelfde pincode en druk op 'Continue':

| 1                                                 | нник                                       |
|---------------------------------------------------|--------------------------------------------|
| Set a                                             | Token PIN                                  |
| Token PIN                                         |                                            |
| Cancel<br>Token PIN should o<br>alphanumeric char | Continue<br>contain 4 decimal or<br>acters |
| Safel                                             |                                            |

- 6. Het token wordt nu geactiveerd. Dit kan enkele seconden duren. Voor dit proces is een actieve internetverbinding benodigd.
- De applicatie en het token zijn nu klaar voor gebruik. Er zal een code worden getoond die gebruikt moet worden om aan te melden op de thuiswerkomgeving (<u>https://mijnwerkplek.hhnk.nl</u>)

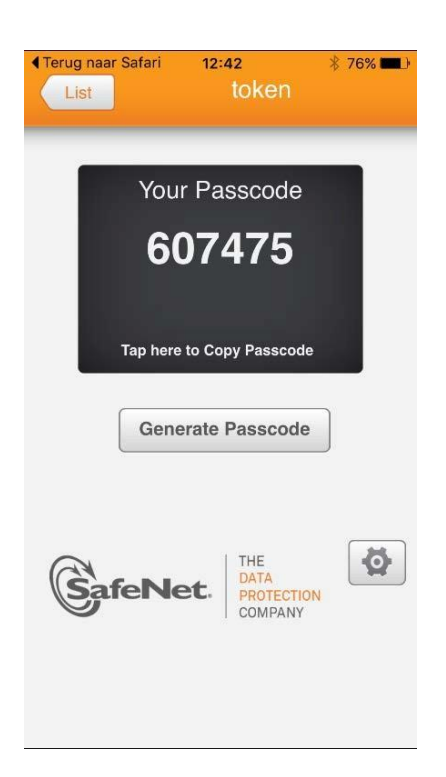

## Aanmelden thuiswerk portaal:

Om gebruik te maken van het thuiswerkportaal gebruik je het volgende adres: https:// mijnwerkplek.hhnk.nl Op basis van je gebruikersnaam en wachtwoord en token code kan je aanmelden.

| Welkom bij het thuiswerk | portaal van HHNK |
|--------------------------|------------------|
| Gebruikersnaam:          | 1                |
| Wachtwoord:              |                  |
| Token:                   | N.I.             |
|                          |                  |
|                          | Log On           |
| IN PARTY I               |                  |

# Vragen?

Heb je na bovenstaande uitleg nog vragen, neem dan contact op met de Servicedesk ICT.